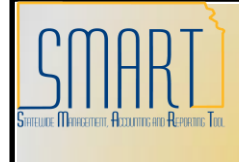

# State of Kansas

## **Voucher Will Not Process For Payment**

Statewide Management, Accounting and Reporting Tool

| Date 0 | Created:                                                                               | 02-01-2013                                                                                                    |                                                                |                                                 |                                              |  |  |  |
|--------|----------------------------------------------------------------------------------------|----------------------------------------------------------------------------------------------------|----------------------------------------------------------------|-------------------------------------------------|----------------------------------------------|--|--|--|
| Versio | on:                                                                                    | V.1.2.                                                                                                    |                                                                |                                                 |                                              |  |  |  |
| Reaso  | on:                                                                                    | A voucher has been entered in to SMART but it has not processed for payment.                                                                                                    |                                                                |                                                 |                                              |  |  |  |
| Caus   | <u>es</u>                                                                              | <ul> <li>Possible reasons that vouchers do not process for payment -<br/>information covered in the following order in this document:</li> <li>A. Voucher Entry Status</li> <li>B. Close Status</li> <li>C. Budget Status</li> <li>D. Match Status</li> <li>E. Approval Status</li> <li>F. Control Groups</li> <li>G. Scheduled Due Date</li> <li>H. Vendor Status: Address/Location</li> <li>I. Hold Payment</li> <li>J. Credit Balance</li> </ul> |                                                                |                                                 |                                              |  |  |  |
| А.     | Voucher Entry Status (Step                                                             | o 1 - Continued o                                                                                                    | n Page 2)                                                      |                                                 |                                              |  |  |  |
| 1.     |                                                                                        |                                                                                                    |                                                                |                                                 |                                              |  |  |  |
|        | A voucher's Entry Status<br>on the Summary page<br>should be "Postable".               | Summary Related Doo<br>Business Unit:<br>Voucher ID:<br>Voucher Style:                                                                                                    | uments Invoice Information Paymen                              | ts Voucher Attributes                           | Error Summary<br>04/26/2012<br>05 489.00 USD |  |  |  |
|        | If a voucher is in a<br>" <b>Recycle</b> " status, there is<br>an error on the voucher | Contract ID:<br>Vendor Name:                                                                                                    | JOHN C PATTON DDS<br>1507 W 12TH AVE<br>EMPORIA, KS 66801-2457 | Pay Terms:<br>Voucher Source:                   | Due Now<br>Quick Invoice                     |  |  |  |
|        | that is preventing it from further processing.                                         | Entry Status:<br>Match Status:<br>Approval Status:<br>Post Status:                                                                                                    | Recycle<br>No Match<br>Approved<br>Unposted                    | Origin:<br>Created:<br>Created By:<br>Modified: | 05/01/2012<br>SMART_BATCH<br>05/04/2012      |  |  |  |
|        | There is additional information listed on the <b>Error Summarv</b> tab.                | Setoff Status                                                                                                    | Shipolog                                                       | Modified By:                                    | UC4                                          |  |  |  |
|        |                                                                                        | Budget Status:                                                                                                    | Not Chk'd                                                      | Close Status:                                   | Open                                         |  |  |  |
|        | Your agency has the ability                                                            | Budget Misc Status:                                                                                                    | Valid                                                          |                                                 |                                              |  |  |  |
|        | to view and correct any information on the youcher                                     | *View Related                                                                                                    | Payment Inquiry                                                | <u>Go</u>                                       |                                              |  |  |  |

|    | The <b>Error Summary</b> page<br>(shown at right) lists<br>additional information<br>about the errors on the<br>voucher.<br>Once the errors have been<br>corrected and the voucher<br>has been saved, the <b>Entry</b><br><b>Status</b> on the voucher<br>should change from<br>" <b>Recycle</b> " to " <b>Postable</b> ". | Summary     Related Doc       Business Unit:     Image: Style:       Voucher ID:     Image: Style:       Style:     Regular       Distribution Line Errors       Line     Distribution Line       1     1       1     1       1     1 | uments         Invoice Information         Payments         Vo           Field Name         Message         CharfField error for value 0512         CHARTFIELD2_TBL).           Project         ChartField error for value         Project_ID           Project         ChartField pror for value         PROJECT_ID_VW). | Ucher Attributes Error S<br>Invoice Number:<br>Invoice Date: 0<br>Total: 6<br>Invoice Jate: 0<br>Total: 6<br>Invoice Date: 0<br>Total: 6<br>Invoice Date: 0<br>Total: 6<br>Invoice Date: 0<br>Total: 6<br>Invoice Date: 0<br>Total: 6<br>Invoice Date: 0<br>Total: 6<br>Invoice Date: 0<br>Total: 6<br>Invoice Date: 0<br>Total: 6<br>Invoice Date: 0<br>Total: 6<br>Invoice Date: 0<br>Total: 6<br>Invoice Date: 0<br>Total: 6<br>Invoice Date: 0<br>Total: 6<br>Invoice Date: 0<br>Total: 6<br>Invoice Date: 0<br>Invoice Date: 0<br>Invoice | Ummary         |
|----|----------------------------------------------------------------------------------------------------|----------------------------------------------------------------------------------------------------|----------------------------------------------------------------------------------------------------|----------------------------------------------------------------------------------------------------|----------------|
| В  | . Close Status (Step 2)                                                                                                    |                                                                                                    |                                                                                                    |                                                                                                    |                |
| 2. | On the <b>Summary</b> page,                                                                                                    | Summary <u>R</u> elated D                                                                                                    | ocuments 1 Invoice Information 1 Payment                                                                                                    | s <u>V</u> oucher Attributes                                                                                                    | Error Summary  |
|    | vouchers with a <b>Close</b>                                                                                                    | Business Unit:                                                                                                    | 17788                                                                                                    | Invoice Date:                                                                                                    | 02/02/2012     |
|    | Status of "Closed" are not                                                                                                    | Voucher ID:                                                                                                    | 00032529                                                                                                    | Invoice No:                                                                                                    | 0003187182     |
|    | eliglible for payment.                                                                                                    | Voucher Style:                                                                                                    | Regular                                                                                                    | Invoice Total:                                                                                                    | 6.84 USD       |
|    | enginere rer perfinienti                                                                                                    | Contract ID:                                                                                                    |                                                                                                    |                                                                                                    |                |
|    | If a youchor has a <b>Close</b>                                                                                                    | Vendor Name:                                                                                                    | ENVISION VISION REHAB CENTER                                                                                                    | Pay Terms:                                                                                                    | Due Now        |
|    | Status of "Closed", the                                                                                                    |                                                                                                    | 610 N MAIN ST<br>WICHITA, KS 67203-3618                                                                                                    | Voucher Source:                                                                                                    | Online         |
|    | voucher can NOT be used.                                                                                                    | Entry Status:                                                                                                    | Postable                                                                                                    | Origin:                                                                                                    | ONIZ           |
|    |                                                                                                    | Match Status:                                                                                                    | Ready                                                                                                    | Created:                                                                                                    | 02/10/2012     |
|    | <b>Solution:</b> Create a NFW                                                                                                    | Approval Status:                                                                                                    | Approved                                                                                                    | Created By:                                                                                                    |                |
|    | voucher.                                                                                                    | Post Status:                                                                                                    | Posted                                                                                                    | Modified:<br>Modified By:                                                                                                    | 02/14/2012     |
|    |                                                                                                    | Setoff Status                                                                                                    | Not Eligible for Setoff                                                                                                    |                                                                                                    |                |
|    |                                                                                                    |                                                                                                    |                                                                                                    | ERS Type:                                                                                                    | Not Applicable |
|    |                                                                                                    | Budget Status:                                                                                                    | Valid                                                                                                    | Close Status:                                                                                                    | Closed         |
|    |                                                                                                    | Budget Misc Status:                                                                                                    | Valid                                                                                                    |                                                                                                    |                |

# C. Budget Status (Steps 3 to 5)

| 3. |                                   |                            |                                      |                              |                          |
|----|-----------------------------------|----------------------------|--------------------------------------|------------------------------|--------------------------|
|    | On the <b>Summary</b> page,       |                            |                                      |                              |                          |
|    | vouchers must have a              | Summary <u>R</u> elated Do | ocuments Invoice Information Payment | s <u>V</u> oucher Attributes | <u>E</u> rror Summary    |
|    | Budget Status of "Valid"          | Rusiness Unit              | 68300                                | Invoice Date:                | 10/11/2011               |
|    | to be eligible for poverent       | Voucher ID:                | 00333931                             | Invoice No:                  | PD ON 10-14-11 PARKING   |
|    | to be eligible for payment.       | Voucher Style:             | Regular                              | Invoice Total:               | 80.74 USD                |
|    |                                   | Contract ID:               | 2                                    |                              |                          |
|    | Vouchers with a <b>Budget</b>     | Vendor Name:               | UNIVERSITY OF KANSAS HOSPITAL        | Pay Terms:                   | Due Now                  |
|    | Status of "Not Chk'd"             |                            | AUTHORITY<br>PO BOX 2337             | Voucher Source:              | Quick Invoice            |
|    | should be picked up by the        |                            | SHAWNEE MISSION, KS 66201-2337       |                              |                          |
|    | next hourly hudget                | Entry Status:              | Postable                             | Origin:                      | 18.01                    |
|    | abacking batch process            | Match Status:              | No Match                             | Created:                     | 10/14/2011               |
|    | checking batch process.           | Approval Status:           | Approved                             | Created By:                  | SMART_BATCH              |
|    |                                   | Post Status:               | Unposted                             | Modified:                    | 10/14/2011               |
|    | Solution: If the voucher          | Sataff Status              |                                      | Modified By:                 | UC4                      |
|    | does NOT get picked up            | Seton Status               |                                      |                              |                          |
|    | during the next hour's            |                            |                                      | ERS Type:                    | Not Applicable           |
|    | budget checking batch             | Budget Status:             | Not ChK'd                            | Close Status:                | Open                     |
|    | process (in other words           | Budget Misc Status:        | Valid                                |                              |                          |
|    | process (in other words,          | *View Related              | Payment Inquiry                      | Go                           |                          |
|    | the Budget Status does            |                            |                                      |                              |                          |
|    | NOT change to "Valid"),           |                            |                                      |                              |                          |
|    | please have your Agency's         |                            |                                      |                              |                          |
|    | Liaison submit a Service          |                            |                                      |                              |                          |
|    | Desk Request for                  |                            |                                      |                              |                          |
|    |                                   |                            |                                      |                              |                          |
|    | assisiance.                       |                            |                                      |                              |                          |
| 4  |                                   |                            |                                      |                              |                          |
| 4. |                                   |                            |                                      |                              |                          |
|    | On the <b>Summary</b> page,       |                            |                                      |                              |                          |
|    | vouchers with a <b>Budget</b>     | Summary <u>R</u> elated Do | cuments Invoice Information Payments | <u>V</u> oucher Attributes   | Error Summary            |
|    | Status of "Exceptions"            | Business Unit:             | 03900                                | Invoice Date:                | 03/21/2012               |
|    | are NOT eligible for              | Voucher ID:                | 00005088                             | Invoice No:                  | G##11-01-K6A (FY11Funds) |
|    | navment                           | Voucher Style:             | Regular                              | Invoice Total:               | 1,456.00 USD             |
|    | payment.                          | Contract ID:               |                                      |                              |                          |
|    |                                   | vendor Name:               | KANSAS AREA AGENCIES ON AGING A      | Vouchor Source:              | Due Now                  |
|    | Click the Exceptions link         |                            | TOPEKA, KS 66611-2121                | voucher source.              | Online                   |
|    | in the <b>Budget Status</b> field | Entry Status:              | Postable                             | Origin:                      | ONL                      |
|    | to open the <b>Voucher</b>        | Match Status:              | No Match                             | Created:                     | 03/21/2012               |
|    | Exceptions page in a new          | Approval Status:           | Approved                             | Created By:                  | 100300-1001              |
|    | window                            | Post Status:               | Unposted                             | Modified:                    | 03/21/2012               |
|    | window.                           |                            |                                      | Modified By:                 | 101100-100               |
|    |                                   | Setoff Status              | Not Processed by Setoff              |                              |                          |
|    | The voucher Exceptions            |                            |                                      | ERS Type:                    | Not Applicable           |
|    | page provides additional          | Budget Status:             | Exceptions                           | Close Status:                | Open                     |
|    | information pertaining to         | Budget Misc Status:        | Valid                                |                              |                          |
|    | the budget exception(s).          | *View Related              | Payment Inquiry 🥥 G                  | <u>o</u>                     |                          |
|    |                                   |                            |                                      |                              |                          |
| 5  |                                   |                            |                                      |                              |                          |
| J. | The Voucher Exceptions            |                            |                                      |                              |                          |
|    |                                   |                            |                                      |                              |                          |
|    | page lists the Leager             |                            |                                      |                              |                          |
|    | Group that is causing the         |                            |                                      |                              |                          |
|    |                                   |                            |                                      |                              |                          |

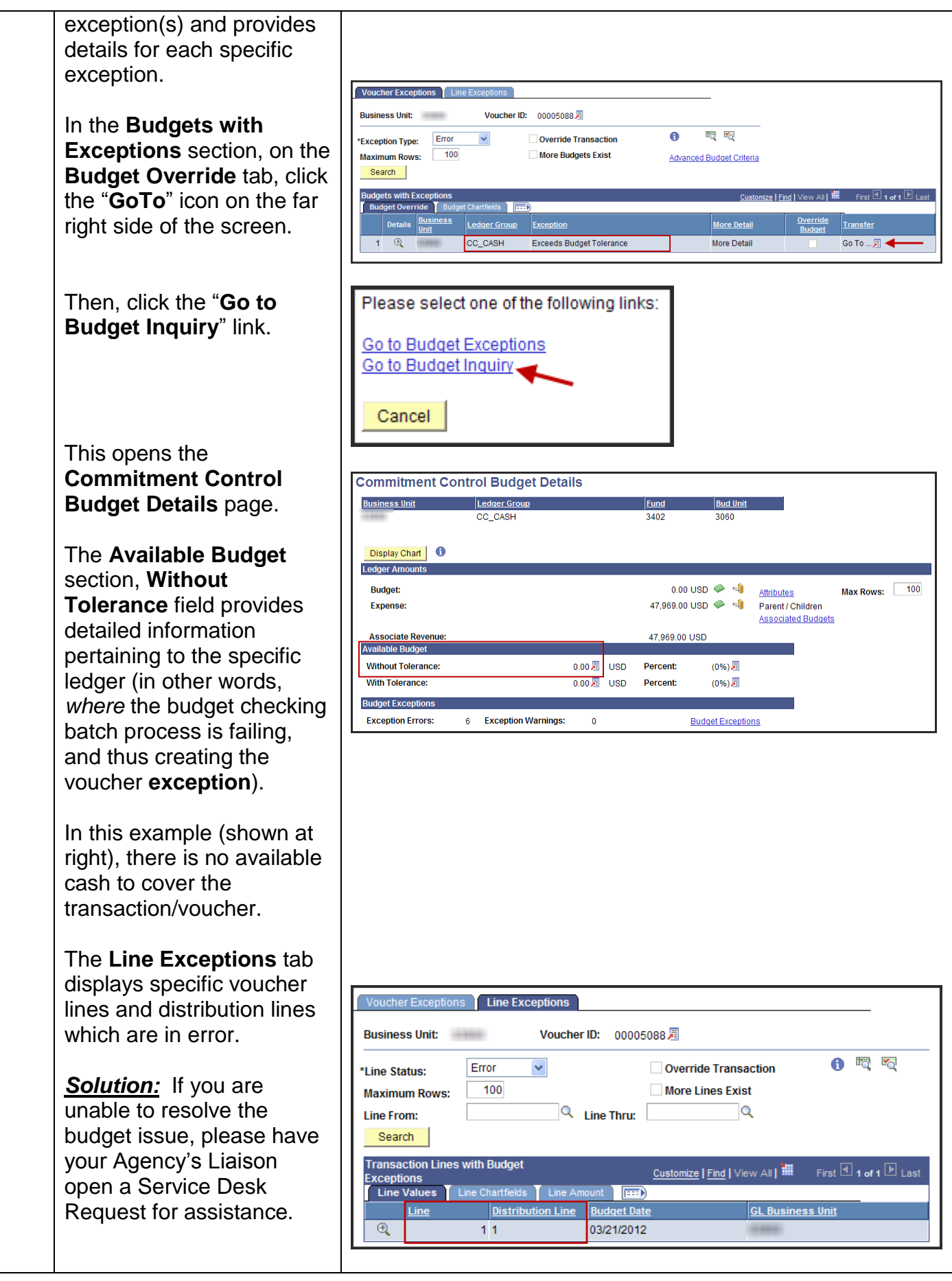

| D  | . Match Status (Steps 6 to 8 | )                          |                                       |                                   |                                          |
|----|------------------------------|----------------------------|---------------------------------------|-----------------------------------|------------------------------------------|
| 6. |                              |                            |                                       |                                   |                                          |
|    | On the <b>Summary</b> page,  | Summary <u>R</u> elated D  | ocuments 1 Invoice Information 1 Pay  | ments 🍸 <u>V</u> oucher Attribu   | tes <u>E</u> rror Summary                |
|    | vouchers must have a         | Business Unit:             | 10.000                                | Invoice Date:                     | 07/12/2011                               |
|    | Match Status of "No          | Voucher ID:                | 00012772                              | Invoice No:                       | IMPREST FUND 07122011                    |
|    | Match Status of NO           | Voucher Style:             | Regular                               | Invoice Total:                    | 231.58 USD                               |
|    |                              | Contract ID:               |                                       |                                   |                                          |
|    | eligible for payment.        | Vendor Name:               | SEAL PARTY SEALERS, SERVICE           | Pay Terms:                        | Due Now                                  |
|    |                              |                            | -980-10/10/000018-01                  | Voucher Source                    | ce: Online                               |
|    | Vouchers with a Match        |                            | A REPORT OF ANY A REPORT OF           |                                   |                                          |
|    | Status of "No Match" are     | Entry Status:              | Postable                              | Origin:                           | 07/40/0044                               |
|    | Non-Purchase Order           | Approval Status:           | Approved                              | Created By:                       | 07/12/2011                               |
|    | Vouchars which do not go     | Post Status:               | Posted                                | Modified:                         | 07/12/2011                               |
|    | vouchers which do hot go     |                            | 1 00100                               | Modified By:                      | 10-10-10-10-10-10-10-10-10-10-10-10-10-1 |
|    | through the matching         | Setoff Status              | Not Processed by Setoff               |                                   |                                          |
|    | process in SMART.            |                            |                                       | EBS Type:                         | Not Applicable                           |
|    |                              | Budget Status:             | Valid                                 | Close Status:                     |                                          |
|    |                              | Budget Misc Status:        | Valid                                 | close status.                     | open                                     |
|    |                              |                            |                                       |                                   |                                          |
|    |                              | *View Related              | Payment Inquiry                       | ✓ <u>G0</u>                       |                                          |
|    |                              |                            |                                       |                                   |                                          |
| 7. |                              |                            |                                       |                                   |                                          |
|    | On the <b>Summary</b> page,  |                            |                                       |                                   |                                          |
|    | vouchers with a Match        | Summary <u>R</u> elated Do | ocuments I Invoice Information I Paym | ents 👖 <u>V</u> oucher Attributes | Error Summary                            |
|    | Status of "Exceptions"       | Business Unit:             | 10100                                 | Invoice Date:                     | 04/24/2012                               |
|    |                              | Voucher ID:                | 00023308                              | Invoice No:                       | ICS 300/400 COURSES SALINA               |
|    | are not eligible for         | Voucher Style:             | Regular                               | Invoice Total:                    | 978.50 USD                               |
|    | payment.                     | Contract ID:               |                                       |                                   |                                          |
|    |                              | Vendor Name:               | 121022-1202020                        | Pay Terms:                        | Due Now                                  |
|    |                              |                            | MADISON ST                            | Voucher Source:                   | Online                                   |
|    |                              | Entry Status:              | PREDUNIA, KS 00730-1336               | Origin                            | ONI                                      |
|    |                              | Match Status:              | Exceptions                            | Created:                          | 05/31/2012                               |
|    |                              | Approval Status:           | Pending                               | Created By:                       | 10000000                                 |
|    |                              | Post Status:               | Unposted                              | Modified:                         | 05/31/2012                               |
|    |                              |                            |                                       | Modified By:                      | 1000000                                  |
|    |                              | Setoff Status:             | Not Processed by Setoff               |                                   |                                          |
|    |                              |                            |                                       | FRS Type:                         | Not Applicable                           |
|    |                              | Budget Status:             | Valid                                 | Close Status:                     | Open                                     |
|    |                              | Budget Misc Status:        | Valid                                 |                                   |                                          |
|    |                              | *View Related              | Payment Inquiny                       | Go                                |                                          |
|    |                              | View Related               | r ayment inquiry                      |                                   |                                          |
| _  |                              |                            |                                       |                                   |                                          |
| 8. |                              |                            |                                       |                                   |                                          |
|    | On the <b>Summary</b> page,  |                            |                                       |                                   |                                          |
|    | click the Match Status:      |                            |                                       |                                   |                                          |
|    | "Exceptions" link to open    |                            |                                       |                                   |                                          |
|    | the Match Executions         |                            |                                       |                                   |                                          |
|    | Markels and Data la          |                            |                                       |                                   |                                          |
|    | workbench Details page.      |                            |                                       |                                   |                                          |
|    |                              |                            |                                       |                                   |                                          |
|    |                              |                            |                                       |                                   |                                          |
|    | On the Match Exception       |                            |                                       |                                   |                                          |
|    | Workhongh Datella page       |                            |                                       |                                   |                                          |
|    | workbench Details page,      |                            |                                       |                                   |                                          |
|    | match exceptions are         |                            |                                       |                                   |                                          |

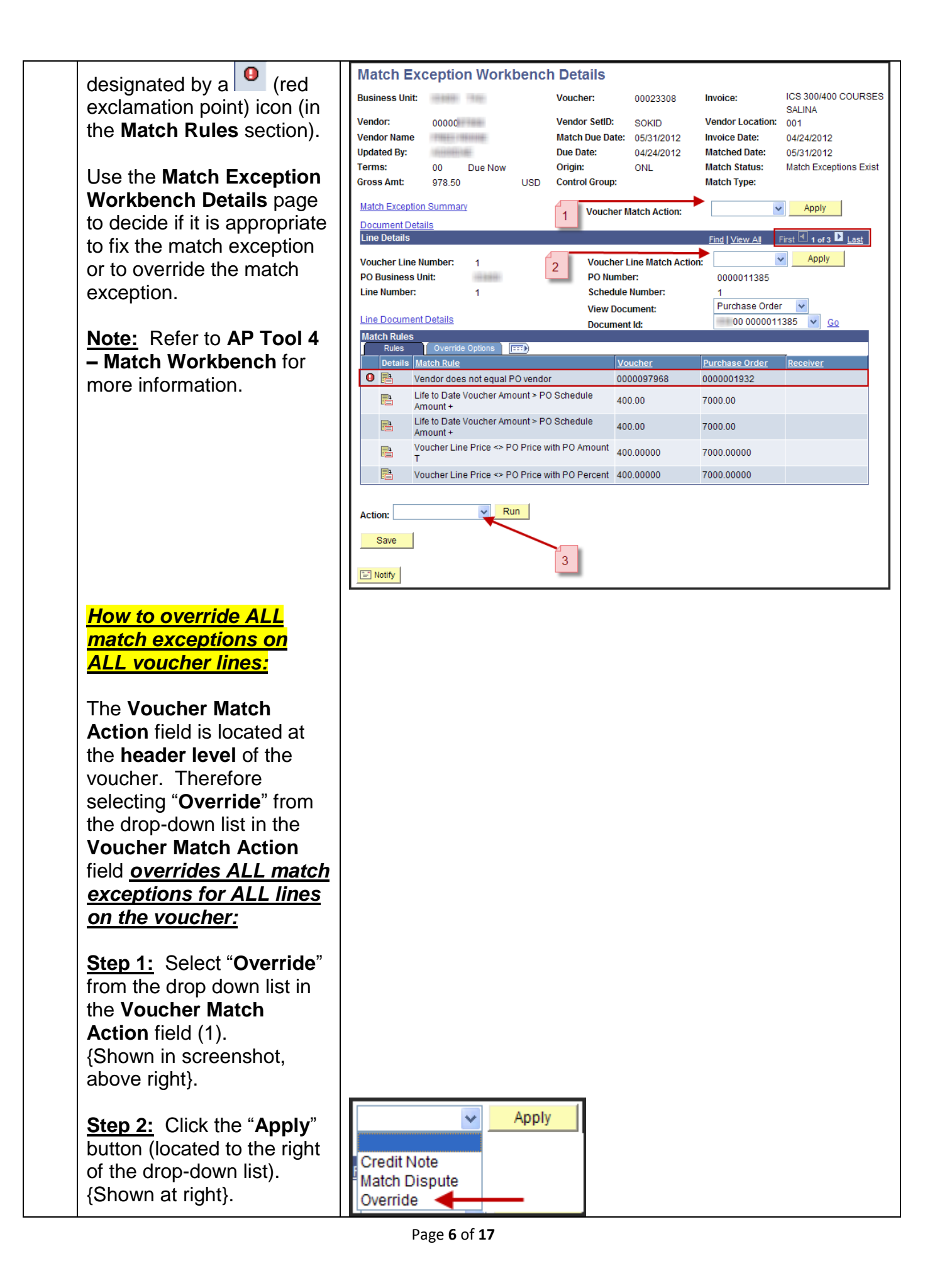

<u>Step 3:</u> Next, select "Matching" from the dropdown list in the Action field (3). {Shown at right}.

<u>Step 4:</u> Then, click the **Run** button. {Shown at right}.

**<u>Step 5:</u>** Allow SMART to complete the matching process. This should take between 1 to 5 minutes.

<u>Step 6:</u> Navigation: From the Home page of SMART, click the Accounts Payable link on the left navigation menu, then Vouchers, then Add/Update, then Regular Entry.

The **Matched Status** field is located on the **Summary tab** of the voucher. Verify that the Matched Status has changed to "**Matched**".

<u>How to override Match</u> Exceptions on SPECIFIC voucher lines:

The Voucher Line Match Action field is located in the Line Details section of the Match Exception Workbench Details page.

Use the Voucher Line Match Action field dropdown list to '<u>Override'</u> <u>match exceptions on a</u> <u>SPECIFIC VOUCHER</u> <u>LINE</u>. If other voucher lines have exceptions, <u>this</u> <u>step must be repeated</u> for each voucher line:

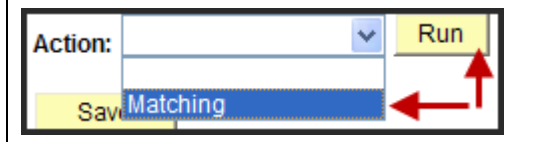

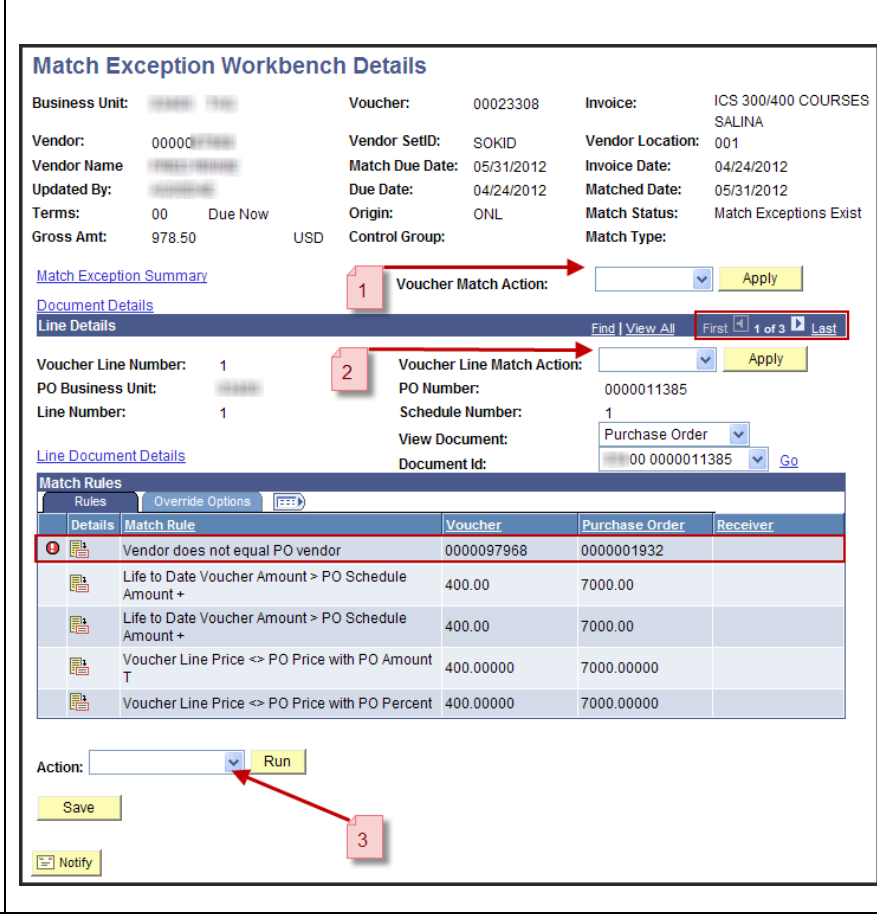

| Step 1:Sfrom the dthe VouchAction field{Shown andStep 2:Cbutton (looof the drowStep 3:N"Matchingdown list(3).{Shown andStep 4:TRun button{Shown andStep 5:Acompleteprocess.between andStep 6:Nthe Homeclick the Alink on themenu, theAdd/UpdaEntry.The Matchis locatedtab of thethat the Nchanged | Select "Override"<br>drop-down list in<br>her Line Match<br>eld (2).<br>t right}.<br>Click the "Apply"<br>cated to the right<br>p-down list).<br>Next, select<br>g" from the drop-<br>in the Action field<br>wn at right}.<br>Then, click the<br>on.<br>t right}.<br>Allow SMART to<br>the matching<br>This should take<br>1 to 5 minutes.<br>avigation: From<br>Page in SMART,<br>Accounts Payable<br>e left navigation<br>en Vouchers, then<br>ate, then Regular<br>hed Status field<br>on the Summary<br>voucher. Verify<br>latched Status is<br>to "Matched". | Apply       Veride |
|----------------------------------------------------------------------------------------------------|----------------------------------------------------------------------------------------------------|--------------------|
| E. Approva                                                                                                    | <mark>al Status</mark> (Step 9)                                                                                                    |                    |
| 9.<br>On the Su<br>vouchers<br>Approval<br>"Approve<br>for payme<br>Vouchers<br>Approval                                                                                                    | ummary page,<br>must have an<br><b>Status</b> of<br>d" to be eligible<br>ent.<br>with an<br><b>Status</b> of                                                                                                    |                    |

| "Pending" or "Denied" are                                                                                                    | Summary <u>R</u> elated Do                                                                                                    | cuments Invoice Information Payme                                                                                                    | ents 🔰 <u>V</u> oucher Attrit                                                                                                    | butes 🎽 <u>E</u> rror Summar                                                                                                    | ry                                                                                                    | -                                       |
|----------------------------------------------------------------------------------------------------|----------------------------------------------------------------------------------------------------|----------------------------------------------------------------------------------------------------|----------------------------------------------------------------------------------------------------|----------------------------------------------------------------------------------------------------|----------------------------------------------------------------------------------------------------|-----------------------------------------|
| not eligible for payment                                                                                                    | Business Unit:                                                                                                    | 10.8491                                                                                                    | Invoice Date:                                                                                                    | 09/20/2011                                                                                                    |                                                                                                    |                                         |
| not oligible for payment.                                                                                                    | Voucher ID:                                                                                                    | 00015702                                                                                                    | Invoice No:                                                                                                    | REMBRSE-EI                                                                                                    | DUCATIONAL INN                                                                                                    | OVAT                                    |
|                                                                                                    | Voucher Style:                                                                                                    | Regular                                                                                                    | Invoice Total                                                                                                    | 76.68                                                                                                    | USD                                                                                                    |                                         |
| Vouchers that have an                                                                                                    | Contract ID:                                                                                                    |                                                                                                    |                                                                                                    |                                                                                                    |                                                                                                    |                                         |
| Approval Status of                                                                                                    | Vendor Name:                                                                                                    | STREET, STREET, STREET | Pay Terms:                                                                                                    | Due Now                                                                                                    |                                                                                                    |                                         |
| "Dending" ere evelting                                                                                                    |                                                                                                    | AND CONTRACTORS AND CONTRACTORS                                                                                                    | Voucher Sou                                                                                                    | Irce: Online                                                                                                    |                                                                                                    |                                         |
| Pending are awaiting                                                                                                    |                                                                                                    | TOPEKA, KS 66619-1429                                                                                                    |                                                                                                    |                                                                                                    |                                                                                                    |                                         |
| approval.                                                                                                    | Entry Status:                                                                                                    | Postable                                                                                                    | Origin:                                                                                                    | ONL                                                                                                    |                                                                                                    |                                         |
|                                                                                                    | Match Status:                                                                                                    | Matched                                                                                                    | Created:                                                                                                    | 09/30/2011                                                                                                    |                                                                                                    |                                         |
| To dotormino which                                                                                                    | Approval status:                                                                                                    | Pending                                                                                                    | Created By:<br>Modified:                                                                                                    | 00/20/2011                                                                                                    |                                                                                                    |                                         |
|                                                                                                    | Post status.                                                                                                    | Chiposted                                                                                                    | Modified By:                                                                                                    | 09/30/2011                                                                                                    |                                                                                                    |                                         |
| vouchers are "Pending"                                                                                                    | Setoff Status                                                                                                    | Not Processed by Setoff                                                                                                    |                                                                                                    |                                                                                                    |                                                                                                    |                                         |
| approval, run the                                                                                                    |                                                                                                    |                                                                                                    |                                                                                                    |                                                                                                    |                                                                                                    |                                         |
|                                                                                                    | Dudent Status                                                                                                    |                                                                                                    | ERS Type:                                                                                                    | Not Applicable                                                                                                    |                                                                                                    |                                         |
| VOUCHER_AFFROVAL_                                                                                                    | Budget Status:                                                                                                    | Valid                                                                                                    | Close Status:                                                                                                    | Open                                                                                                    |                                                                                                    |                                         |
| HISIORY1" query.                                                                                                    | Budget Misc Status:                                                                                                    | valid                                                                                                    |                                                                                                    |                                                                                                    |                                                                                                    |                                         |
|                                                                                                    | *View Related                                                                                                    | Payment Inquiry 🗸                                                                                                    | <u>Go</u>                                                                                                    |                                                                                                    |                                                                                                    |                                         |
| Click on <b>Reporting Tools</b> ,                                                                                                    | Unit: 00 Q<br>Voucher: 00015702 Q                                                                                                    | 01= Step A                                                                                                    | $\neg ($                                                                                                    | A=Approved<br>D=Denied                                                                                                    |                                                                                                    |                                         |
| then <b>Query Viewer</b> , then select the desired query:                                                                                                    | Download recults in                                                                                                    | 02= Step B<br>03= Fiscal Office<br>04= Central (Dept Admir                                                                                                    |                                                                                                    | Net Applicable<br>P=Pending<br>R=Recycle                                                                                                    |                                                                                                    |                                         |
| then <b>Query Viewer</b> , then<br>select the desired query:<br><b>VOUCHER_APPROVAL_</b><br><b>HISTORY1</b> .                                                                                                    | View Results                                                                                                    | 02= Step B<br>03= Fiscal Office<br>04= Central (Dept Admir                                                                                                    | 1)<br>(1 kb)                                                                                                    | I=Not Applicable<br>P=Pending<br>R=Recycle<br>S=Skipped                                                                                                    | First <b>1-5 of 5</b>                                                                                                    | ► L                                     |
| then Query Viewer, then<br>select the desired query:<br>VOUCHER_APPROVAL_<br>HISTORY1.                                                                                                    | View Results Download results in View All Approval Instance Bit 1 393726                                                                                                    | 02= Step B<br>03= Fiscal Office<br>04= Central (Dept Admir<br>1: Excel SpreadSheet CSVTe<br>usiness Unit Voucher Approval Step<br>00 00015702 0                                                                                                    | n)<br>(1 kb)<br>p Approval Status                                                                                                    | Date/Time                                                                                                    | First  First  Fi | ▶ L<br>Iser                             |
| then Query Viewer, then<br>select the desired query:<br>VOUCHER_APPROVAL_<br>HISTORY1.<br>Approval Step Codes:<br>01 – Step A                                                                                                    | View Results Download results in View All Approval Instance Bl 1 393726 2 393726                                                                                                    | 02= Step B           03= Fiscal Office           04= Central (Dept Admir           1:         Excel SpreadSheet           CSV Te         Ie           00         00015702           00         00015702           00         00015702                                                                                                    | )<br>(1 kb)<br>P Approval Status<br>P                                                                                                    | Date/Time<br>09/20/2011 10:04:38/<br>09/30/2011 10:04:38/                                                                                                    | First                                                                                                    | ▶ L<br>Iser                             |
| then Query Viewer, then<br>select the desired query:<br>VOUCHER_APPROVAL_<br>HISTORY1.<br>Approval Step Codes:<br>01 = Step A                                                                                                    | View Results Download results in View All Approval Instance Bi 1 393726 2 393726 3 393726                                                                                                    | O2= Step B         O3= Fiscal Office           03= Fiscal Office         04= Central (Dept Admir           01:         Excel SpreadSheet         CSV Te           00         00015702         0           00         00015702         01           00         00015702         01           00         00015702         02                                                                                                    | )<br>(1 kb)<br>P Approval Status<br>P<br>P                                                                                                    | Date/Time<br>09/30/2011 10:04:38/<br>09/30/2011 10:04:38/<br>09/30/2011 10:04:38/                                                                                                    | First (1-5 of 5 (<br>Approver L<br>AM UC4<br>AM AM                                                                                                    | ▶ L<br>Iser                             |
| then <b>Query Viewer</b> , then<br>select the desired query:<br><b>VOUCHER_APPROVAL_</b><br><b>HISTORY1</b> .<br><b>Approval Step Codes:</b><br>01 = Step A<br>02 = Step B                                                                                                    | View Results           Download results in           View All           Approval Instance           1           393726           3           393726           4           393726                                                                                                    | O2= Step B         O3= Fiscal Office           O3= Fiscal Office         O4= Central (Dept Admir           D:         Excel SpreadSheet         CSV Te           00         00015702         0           00         00015702         01           00         00015702         02           00         00015702         03                                                                                                    | ))<br>(1 kb)<br>P Approval Status<br>P<br>P<br>P                                                                                                    | Date/Time<br>09/30/2011 10:04:38/<br>09/30/2011 10:04:38/<br>09/30/2011 10:04:38/<br>09/30/2011 10:04:38/                                                                                                    | First (1-5 of 5 (<br>Approver L<br>AM UC4<br>AM AM                                                                                                    | ▶ l<br>Isei                             |
| then <b>Query Viewer</b> , then<br>select the desired query:<br><b>VOUCHER_APPROVAL_</b><br><b>HISTORY1</b> .<br><b>Approval Step Codes:</b><br>01 = Step A<br>02 = Step B<br>03 = Fiscal Office                                                                                                    | New Results           Download results in           View All           Approval Instance           1           393726           3           393726           4           393726           5                                                                                                    | O2= Step B         O3= Fiscal Office           O3= Fiscal Office         O4= Central (Dept Admir           D:         Excel SpreadSheet         CSV Te           usiness Unit         Voucher         Approval Ste           00         00015702         0           00         00015702         0           00         00015702         0           00         00015702         03           00         00015702         03           00         00015702         04                                                                                                    | ))<br>(1 kb)<br>P Approval Status<br>P<br>P<br>P<br>P                                                                                                    | Date/Time<br>Date/Time<br>09/30/2011 10:04:38/<br>09/30/2011 10:04:38/<br>09/30/2011 10:04:38/<br>09/30/2011 10:04:38/<br>09/30/2011 10:04:38/                                                                                                    | First (1-5 of 5 (<br>Approver U<br>AM UC4<br>AM AM<br>AM AM                                                                                                    | ▶ I<br>Isei                             |
| then Query Viewer, then<br>select the desired query:<br>VOUCHER_APPROVAL_<br>HISTORY1.<br><u>Approval Step Codes:</u><br>01 = Step A<br>02 = Step B<br>03 = Fiscal Office<br>04 = Central (Dept Admin)                                                                                                    | View Results           Download results in           View All           Approval Instance         B           1         393726           3         393726           4         393726           5         393726                                                                                                    | U2= Step B         03= Fiscal Office           04= Central (Dept Admir           Excel SpreadSheet         CSV Te         Ie           00         00015702         0           00         00015702         01           00         00015702         03           00         00015702         04                                                                                                    | )<br>(1 kb)<br>P Approval Status<br>I<br>P<br>P<br>P<br>P                                                                                                    | Date/Time<br>Date/Time<br>Date/Time<br>09/30/2011 10.04:38/<br>09/30/2011 10.04:38/<br>09/30/2011 10.04:38/                                                                                                    | First (1-5 of 5 (<br>Approver U<br>AM UC4<br>AM<br>AM<br>AM                                                                                                    | ▶ I<br>Isei                             |
| then Query Viewer, then<br>select the desired query:<br>VOUCHER_APPROVAL_<br>HISTORY1.<br><u>Approval Step Codes:</u><br>01 = Step A<br>02 = Step B<br>03 = Fiscal Office<br>04 = Central (Dept Admin)<br><u>Approval Status Codes</u> :                                                                                                    | View Results Download results in View All Approval Instance B 1 393726 2 393726 3 393726 4 393726 5 393726 5 393726                                                                                                    | O2= Step B         O3= Fiscal Office           O3= Fiscal Office         O4= Central (Dept Admir           D: Excel SpreadSheet         CSV Te           usiness Unit         Voucher         Approval Ste           00         00015702         0           00         00015702         02           00         00015702         03           00         00015702         04                                                                                                    | )<br>(1 kb)<br>P Approval Status<br>I<br>P<br>P<br>P<br>P<br>P                                                                                                    | Date/Time           09/30/2011 10:04:38/           09/30/2011 10:04:38/           09/30/2011 10:04:38/           09/30/2011 10:04:38/           09/30/2011 10:04:38/           09/30/2011 10:04:38/                                                                                                    | First (1-5 of 5 (<br>Approver U<br>AM UC4<br>AM<br>AM<br>AM<br>AM                                                                                                    | ▶ L<br>Iser                             |
| then Query Viewer, then<br>select the desired query:<br>VOUCHER_APPROVAL_<br>HISTORY1.<br><u>Approval Step Codes:</u><br>01 = Step A<br>02 = Step B<br>03 = Fiscal Office<br>04 = Central (Dept Admin)<br><u>Approval Status Codes</u> :                                                                                                    | View Results Download results in View All Approval Instance 1 393726 3 393726 3 393726 4 393726 5 393726 5 393726 Unit: Related Business Unit:                                                                                                    | O2= Step B         O3= Fiscal Office           O4= Central (Dept Admir         0           Excel SpreadSheet         CSV Te           usiness Unit         Voucher         Approval Ste           00         00015702         0           00         00015702         0           00         00015702         03           00         00015702         04                                                                                                    | )<br>(1 kb)<br>P<br>P<br>P<br>P<br>P<br>P                                                                                                    | P=Not Applicable           P=Pending           R=Recycle           S=Skipped           09/30/2011 10.04:38/           09/30/2011 10.04:38/           09/30/2011 10.04:38/           09/30/2011 10.04:38/           09/30/2011 10.04:38/           09/30/2011 10.04:38/           Uoucher Attributes                                                                                                    | First (1-5 of 5 (<br>Approver U<br>AM UC4<br>AM AM<br>AM<br>Error Summa<br>10/01/2010                                                                                                    | ▶ L<br>Iser                             |
| then Query Viewer, then<br>select the desired query:<br>VOUCHER_APPROVAL_<br>HISTORY1.<br><u>Approval Step Codes:</u><br>01 = Step A<br>02 = Step B<br>03 = Fiscal Office<br>04 = Central (Dept Admin)<br><u>Approval Status Codes</u> :<br>A = Approved = Voucher                                                                                                    | View Results Download results in View All Approval Instance 1 393726 3 393726 4 393726 5 393726 5 393726 Usummary Related Business Unit: Voucher ID:                                                                                                    | 02= Step B         03= Fiscal Office         04= Central (Dept Admir         1: Excel SpreadSheet       CSV Te         usiness Unit       Voucher       Approval Ste         00       00015702       0         00       00015702       02         00       00015702       03         00       00015702       04                                                                                                    | )<br>(1 kb)<br>P Approval Status<br>I<br>P<br>P<br>P<br>P                                                                                                    | Date/Time           D9/30/2011 10:04:38/           09/30/2011 10:04:38/           09/30/2011 10:04:38/           09/30/2011 10:04:38/           09/30/2011 10:04:38/           09/30/2011 10:04:38/           09/30/2011 10:04:38/           09/30/2011 10:04:38/           09/30/2011 10:04:38/           09/30/2011 10:04:38/           09/30/2011 10:04:38/           Uoucher Attributes           Invoice Date:           Invoice No:                                                                                                    | First (1-5 of 5 (<br>Approver U<br>AM UC4<br>AM AM<br>AM<br>AM<br>AM<br>I<br>Error Summa<br>10/01/2010<br>3936                                                                                                    | Iser<br>Iser                            |
| then Query Viewer, then<br>select the desired query:<br>VOUCHER_APPROVAL_<br>HISTORY1.<br><u>Approval Step Codes:</u><br>01 = Step A<br>02 = Step B<br>03 = Fiscal Office<br>04 = Central (Dept Admin)<br><u>Approval Status Codes</u> :<br>A = Approved – Voucher                                                                                                    | View Results Download results in View All Approval Instance 1 393726 3 393726 3 393726 4 393726 5 393726 5 393726 Unit: Voucher ID: Voucher Style:                                                                                                    | 02= Step B         03= Fiscal Office           04= Central (Dept Admir         04= Central (Dept Admir           Excel SpreadSheet         CSV Te         Ie           usiness Unit         Voucher         Approval Ste           00         00015702         0           00         00015702         02           00         00015702         03           00         00015702         04                                                                                                    | )<br>(1 kb)<br>P<br>P<br>P<br>P<br>P<br>P                                                                                                    | Unitable           P=Not Applicable           P=Pending           R=Recycle           S=Skipped             Date/Time           09/30/2011 10:04:38/           09/30/2011 10:04:38/           09/30/2011 10:04:38/           09/30/2011 10:04:38/           09/30/2011 10:04:38/           09/30/2011 10:04:38/           Uoucher Attributes           Invoice Date:           Invoice No:           Invoice Total:                                                                                                    | First                                                                                                    | Ise                                     |
| then Query Viewer, then<br>select the desired query:<br>VOUCHER_APPROVAL_<br>HISTORY1.<br><u>Approval Step Codes:</u><br>01 = Step A<br>02 = Step B<br>03 = Fiscal Office<br>04 = Central (Dept Admin)<br><u>Approval Status Codes</u> :<br>A = Approved – Voucher<br>has been approved at this                                                                                                    | View Results Download results in View All Approval Instance 1 393726 3 393726 4 393726 5 393726 5 393726 Eusiness Unit: Voucher ID: Voucher Style: Contract ID:                                                                                                    | U2= Step B         03= Fiscal Office           0.4 = Central (Dept Admir           1: Excel SpreadSheet         CSV Te         Ie           usiness Unit         Voucher         Approval Ste           00         00015702         0           00         00015702         02           00         00015702         03           00         00015702         04                                                                                                    | )<br>(1 kb)<br>P<br>P<br>P<br>P<br>P<br>P<br>P                                                                                                    | Vaciation     Vaciation                                                                                                    | First (1-5 of 5 (<br>Approver U<br>AM UC4<br>AM<br>AM<br>AM<br>AM<br>IU/01/2010<br>3936<br>825.00                                                                                                    | Ise<br>ary                              |
| then Query Viewer, then<br>select the desired query:<br>VOUCHER_APPROVAL_<br>HISTORY1.<br><u>Approval Step Codes:</u><br>01 = Step A<br>02 = Step B<br>03 = Fiscal Office<br>04 = Central (Dept Admin)<br><u>Approval Status Codes:</u><br>A = Approved – Voucher<br>has been approved at this<br>level                                                                                                    | View Results Download results in View All Approval Instance B 3 393726 3 393726 4 393726 5 393726 5 393726 Business Unit: Voucher ID: Voucher Style: Contract ID: Vendor Name:                                                                                                    | 02= Step B<br>03= Fiscal Office<br>04= Central (Dept Admir           I:         Excel SpreadSheet         CSV Te         Ie           usiness Unit         Voucher         Approval Ste           00         00015702         0           00         00015702         01           00         00015702         02           00         00015702         03           00         00015702         04           d         Documents         Invoice Information           000015347         Regular           C&C SALES INC         C8C SALES INC                                                                                                    | Approval Status I P P P P P P P P P P P                                                                                                    | Use of Applicable     P=Pending     R=Recycle     S=Skipped      Date/Time     09/30/2011 10:04:38/     09/30/2011 10:04:38/     09/30/2011 10:04:38/     09/30/2011 10:04:38/      Voucher Attributes      Invoice Date:     Invoice Total:      Pay Terms:                                                                                                    | First (1-5 of 5 [<br>Approver U<br>AM UC4<br>AM<br>AM<br>AM<br>AM<br>IU/01/2010<br>3936<br>825.00<br>Due Now                                                                                                    | L l<br>Iser                             |
| then Query Viewer, then<br>select the desired query:<br>VOUCHER_APPROVAL_<br>HISTORY1.<br><u>Approval Step Codes:</u><br>01 = Step A<br>02 = Step B<br>03 = Fiscal Office<br>04 = Central (Dept Admin)<br><u>Approval Status Codes</u> :<br>A = Approved – Voucher<br>has been approved at this<br>level                                                                                                    | View Results Download results in View All Approval Instance Bl 3 393726 3 393726 4 393726 5 393726 5 393726 Business Unit: Voucher ID: Voucher Style: Contract ID: Vendor Name:                                                                                                    | 02= Step B<br>03= Fiscal Office<br>04= Central (Dept Admir           1:         Excel SpreadSheet         CSV Te<br>00         re           usiness Unit         Voucher         Approval Ste           00         00015702         0           00         00015702         01           00         00015702         02           00         00015702         03           00         00015702         04           d Documents         Invoice Information           00015347         Regular         C&C SALES INC           10012 DARNELL ST         10012 DARNELL ST                                                                                                    | Approval Status       P     Approval Status       I     P       P     P       P     P       P     P       P     P                                                                                                    | Unitable           P=Not Applicable           P=Pending           R=Recycle           S=Skipped             Date/Time           09/30/2011 10:04:38/           09/30/2011 10:04:38/           09/30/2011 10:04:38/           09/30/2011 10:04:38/           Voucher Attributes           Invoice Date:           Invoice No:           Invoice Total:           Pay Terms:           Voucher Source*                                                                                                    | First (1-5 of 5 (<br>Approver U<br>AM UC4<br>AM AM<br>AM<br>AM<br>AM<br>10/01/2010<br>3936<br>825.00<br>Due Now<br>Opline                                                                                                    |                                         |
| then Query Viewer, then<br>select the desired query:<br>VOUCHER_APPROVAL_<br>HISTORY1.<br>Approval Step Codes:<br>01 = Step A<br>02 = Step B<br>03 = Fiscal Office<br>04 = Central (Dept Admin)<br>Approval Status Codes:<br>A = Approved – Voucher<br>has been approved at this<br>level                                                                                                    | View Results Download results in View All Approval Instance Bl 3 393726 3 393726 4 393726 5 393726 5 393726 Business Unit: Voucher ID: Voucher Style: Contract ID: Vendor Name:                                                                                                    | 02= Step B<br>03= Fiscal Office<br>04= Central (Dept Admir           1:         Excel SpreadSheet         CSV Te<br>00         Ie           usiness Unit         Voucher         Approval Ste           00         00015702         0           00         00015702         01           00         00015702         02           00         00015702         03           00         00015702         04           Invoice Information           00015347           Regular           C&C SALES INC           10012 DARNELL ST         LENEXA, KS         66215-115                                                                                                    | Approval Status       P     Approval Status       P     P       P     P <td>Unitable           P=Not Applicable           P=Pending           R=Recycle           S=Skipped             Date/Time           09/30/2011 10:04:38/           09/30/2011 10:04:38/           09/30/2011 10:04:38/           09/30/2011 10:04:38/           Voucher Attributes           Invoice Date:           Invoice No:           Invoice Total:           Pay Terms:           Voucher Source:</td> <td>First (1-5 of 5 (<br/>Approver U<br/>AM UC4<br/>AM AM<br/>AM<br/>AM<br/>10/01/2010<br/>3936<br/>825.00<br/>Due Now<br/>Online</td> <td>Iser<br/>ary</td>                                                | Unitable           P=Not Applicable           P=Pending           R=Recycle           S=Skipped             Date/Time           09/30/2011 10:04:38/           09/30/2011 10:04:38/           09/30/2011 10:04:38/           09/30/2011 10:04:38/           Voucher Attributes           Invoice Date:           Invoice No:           Invoice Total:           Pay Terms:           Voucher Source:                                                                                                    | First (1-5 of 5 (<br>Approver U<br>AM UC4<br>AM AM<br>AM<br>AM<br>10/01/2010<br>3936<br>825.00<br>Due Now<br>Online                                                                                                    | Iser<br>ary                             |
| then Query Viewer, then<br>select the desired query:<br>VOUCHER_APPROVAL_<br>HISTORY1.<br><u>Approval Step Codes:</u><br>01 = Step A<br>02 = Step B<br>03 = Fiscal Office<br>04 = Central (Dept Admin)<br><u>Approval Status Codes:</u><br>A = Approved – Voucher<br>has been approved at this<br>level<br>D = Denied – Voucher has                                                                                                    | View Results Download results in View All Approval Instance B 3 393726 3 393726 4 393726 5 393726 4 393726 5 393726 Business Unit: Voucher ID: Voucher Style: Contract ID: Vendor Name: Entry Status:                                                                                                    | 02= Step B<br>03= Fiscal Office<br>04= Central (Dept Admir           1:         Excel SpreadSheet         CSV Te         Ie           usiness Unit         Voucher         Approval Step           00         00015702         0           00         00015702         0           00         00015702         0           00         00015702         0           00         00015702         0           00         00015702         04                                                                                                    | Approval Status       P     Approval Status       I     P       P     P       P     P <td>Unitable           P=Not Applicable           P=Pending           R=Recycle           S=Skipped             09/30/2011 10:04:38,           09/30/2011 10:04:38,           09/30/2011 10:04:38,           09/30/2011 10:04:38,           09/30/2011 10:04:38,           Voucher Attributes           Invoice Date:           Invoice No:           Invoice Total:           Pay Terms:           Voucher Source:           Origin:</td> <td>First (1-5 of 5 (<br/>Approver U<br/>AM UC4<br/>AM UC4<br/>AM AM<br/>AM<br/>AM<br/>AM<br/>10/01/2010<br/>3936<br/>825.00<br/>Due Now<br/>Online</td> <td>Iser<br/>ary</td> | Unitable           P=Not Applicable           P=Pending           R=Recycle           S=Skipped             09/30/2011 10:04:38,           09/30/2011 10:04:38,           09/30/2011 10:04:38,           09/30/2011 10:04:38,           09/30/2011 10:04:38,           Voucher Attributes           Invoice Date:           Invoice No:           Invoice Total:           Pay Terms:           Voucher Source:           Origin:                                                                                                    | First (1-5 of 5 (<br>Approver U<br>AM UC4<br>AM UC4<br>AM AM<br>AM<br>AM<br>AM<br>10/01/2010<br>3936<br>825.00<br>Due Now<br>Online                                                                                                    | Iser<br>ary                             |
| then Query Viewer, then<br>select the desired query:<br>VOUCHER_APPROVAL_<br>HISTORY1.<br><u>Approval Step Codes:</u><br>01 = Step A<br>02 = Step B<br>03 = Fiscal Office<br>04 = Central (Dept Admin)<br><u>Approval Status Codes:</u><br>A = Approved – Voucher<br>has been approved at this<br>level<br>D = Denied – Voucher has<br>been denied at this level.                                                                                                    | View Results Download results in View All Approval Instance B Approval Instance B Appr | 02= Step B<br>03= Fiscal Office<br>04= Central (Dept Admir           1:         Excel SpreadSheet         CSV Te         Ie           usiness Unit         Voucher         Approval Step           00         00015702         0           00         00015702         0           00         00015702         01           00         00015702         01           00         00015702         03           00         00015702         04                                                                                                    | Approval Status I P P P P P P P P 1 I I I I I I I I I I                                                                                                    | Unitable           P=Not Applicable           P=Pending           R=Recycle           S=Skipped             09/30/2011 10:04:38,           09/30/2011 10:04:38,           09/30/2011 10:04:38,           09/30/2011 10:04:38,           09/30/2011 10:04:38,           Voucher Attributes           Invoice Date:           Invoice No:           Invoice Total:           Pay Terms:           Voucher Source:           Origin:           Created:                                                                                                    | First (1-5 of 5 (<br>Approver U<br>AM UC4<br>AM AM<br>AM<br>AM<br>AM<br>AM<br>AM<br>AM<br>AM<br>AM<br>AM<br>AM<br>AM<br>AM<br>A                                                                                                    |                                         |
| then Query Viewer, then<br>select the desired query:<br>VOUCHER_APPROVAL_<br>HISTORY1.<br><u>Approval Step Codes:</u><br>01 = Step A<br>02 = Step B<br>03 = Fiscal Office<br>04 = Central (Dept Admin)<br><u>Approval Status Codes:</u><br>A = Approved – Voucher<br>has been approved at this<br>level<br>D = Denied – Voucher has<br>been denied at this level.<br>Vouchers that have an                                                                                                    | View Results Download results in View All Approval Instance I 393726 3 393726 3 393726 4 393726 5 393726 5 393726 Entry Status: Match Status:                                                                                                    | 02= Step B<br>03= Fiscal Office<br>04= Central (Dept Admir           Discrete         CSVTe         Ie           usiness Unit         Voucher         Approval Step           00         00015702         0           00         00015702         0           00         00015702         0           00         00015702         0           00         00015702         0           00         00015702         04                                                                                                    | Approval Status I P P P P P P P 1 I I I I I I I I I I I                                                                                                    | Date/Time     Date/Time     Date/Time     Og/30/2011 10:04:38/     09/30/2011 10:04:38/     09/30/2011 10:04:38/     09/30/2011 10:04:38/     09/30/2011 10:04:38/     Voucher Attributes     Invoice Date:     Invoice Date:     Invoice Total:     Pay Terms:     Voucher Source:     Origin:     Created:     Created                                                                                                    | First (1-5 of 5 (<br>Approver U<br>AM UC4<br>AM<br>AM<br>AM<br>AM<br>AM<br>AM<br>AM<br>AM<br>AM<br>AM<br>AM<br>AM<br>AM                                                                                                    | ary<br>U                                |
| then Query Viewer, then<br>select the desired query:<br>VOUCHER_APPROVAL_<br>HISTORY1.<br>Approval Step Codes:<br>01 = Step A<br>02 = Step B<br>03 = Fiscal Office<br>04 = Central (Dept Admin)<br>Approval Status Codes:<br>A = Approved – Voucher<br>has been approved at this<br>level<br>D = Denied – Voucher has<br>been denied at this level.<br>Vouchers that have an<br>Approval Status of                                                                                                    | View Results Download results in View All Approval Instance I 393726 3 393726 3 393726 4 393726 5 393726 5 393726 Entry Status: Match Status: Approval Status: Approval Status:                                                                                                    | 02= Step B<br>03= Fiscal Office<br>04= Central (Dept Admir           I:         Excel SpreadSheet         CSV Te         Ie           usiness Unit         Voucher         Approval Step           00         00015702         0           00         00015702         0           00         00015702         0           00         00015702         0           00         00015702         0           00         00015702         04                                                                                                    | Approval Status I P P P P P P 1 I I I I I I I I I I I I                                                                                                    | Date/Time P=Pending R=Recycle S=Skipped  Date/Time 09/30/2011 10:04:38/ 09/30/2011 10:04:38/ 09/30/2011 10:04:38/ 09/30/2011 10:04:38/ 09/30/2011 10:04:38/  Voucher Attributes Invoice Date: Invoice Date: Invoice Total: Pay Terms: Voucher Source: Origin: Created By: Ludic:                                                                                                    | First (1-5 of 5 (<br>Approver U<br>AM UC4<br>AM AM<br>AM<br>AM<br>AM<br>AM<br>AM<br>AM<br>AM<br>AM<br>AM<br>AM<br>AM<br>AM<br>A                                                                                                    |                                         |
| then Query Viewer, then<br>select the desired query:<br>VOUCHER_APPROVAL_<br>HISTORY1.<br><u>Approval Step Codes:</u><br>01 = Step A<br>02 = Step B<br>03 = Fiscal Office<br>04 = Central (Dept Admin)<br><u>Approval Status Codes:</u><br>A = Approved – Voucher<br>has been approved at this<br>level<br>D = Denied – Voucher has<br>been denied at this level.<br>Vouchers that have an<br>Approval Status of                                                                                                   | Summary       Related         Business Unit:       Voucher Style:         Contract ID:       Voucher Style:         Contract ID:       Voucher Style:         Contract ID:       Vendor Name:         Entry Status:       Match Status:         Approval Status:       Post Status:                                                                                                    | 02= Step B<br>03= Fiscal Office<br>04= Central (Dept Admir           I:         Excel SpreadSheet         CSV Te         Ie           usiness Unit         Voucher         Approval Step           00         00015702         0           00         00015702         0           00         00015702         0           00         00015702         0           00         00015702         0           00         00015702         04                                                                                                    | Approval Status I P P P P P P 1 I I I I I I I I I I I I                                                                                                    | Date/Time P=Pending R=Recycle S=Skipped  Date/Time 09/30/2011 10:04:38/ 09/30/2011 10:04:38/ 09/30/2011 10:04:38/ 09/30/2011 10:04:38/ 09/30/2011 10:04:38/ 1nvoice Date: Invoice Date: Invoice Total: Pay Terms: Voucher Source: Origin: Created By: Modified:                                                                                                    | First (1-5 of 5 (<br>Approver U<br>AM UC4<br>AM AM<br>AM<br>AM<br>AM<br>AM<br>AM<br>AM<br>AM<br>AM<br>AM                                                                                                    | ▶ ↓ ↓ ↓ ↓ ↓ ↓ ↓ ↓ ↓ ↓ ↓ ↓ ↓ ↓ ↓ ↓ ↓ ↓ ↓ |
| then Query Viewer, then<br>select the desired query:<br>VOUCHER_APPROVAL_<br>HISTORY1.<br><u>Approval Step Codes:</u><br>01 = Step A<br>02 = Step B<br>03 = Fiscal Office<br>04 = Central (Dept Admin)<br><u>Approval Status Codes:</u><br>A = Approved – Voucher<br>has been approved at this<br>level<br>D = Denied – Voucher has<br>been denied at this level.<br>Vouchers that have an<br>Approval Status of<br>"Denied" should either be                                                                      | View Results         Download results in         View All         Approval Instance         1       393726         2       393726         3       393726         4       393726         5       393726         5       393726         Summary       Related         Business Unit:       Voucher ID:         Voucher Style:       Contract ID:         Vendor Name:       Entry Status:         Match Status:       Approval Status:         Post Status:       Post Status:                                                                                                    | 02= Step B<br>03= Fiscal Office<br>04= Central (Dept Admir           I:         Excel SpreadSheet         CSV Te         Ie           usiness Unit         Voucher         Approval Step           00         00015702         0           00         00015702         0           00         00015702         0           00         00015702         0           00         00015702         0           00         00015702         04                                                                                                    | Approval Status I P P P P P P 1 1 1 1 1                                                                                                    | Date/Time<br>P=Pending<br>R=Recycle<br>S=Skipped<br>09/30/2011 10:04:38/<br>09/30/2011 10:04:38/<br>09/30/2011 10:04:38/<br>09/30/2011 10:04:38/<br>09/30/2011 10:04:38/<br>09/30/2011 10:04:38/<br>10:04:38/<br>09/30/2011 10:04:38/<br>09/30/2011 10:04:38/<br>10:04:38/<br>09/30/2011 10:04:38/<br>09/30/2011 10:04:38/<br>09/30/2011 10:04:38/<br>09/30/2011 10:04:38/<br>09/30/2011 10:04:38/<br>09/30/2011 10:04:38/<br>09/30/2011 10:04:38/<br>10:04:38/<br>1 | First (1-5 of 5 (<br>Approver U<br>AM UC4<br>AM AM<br>AM<br>AM<br>AM<br>10/01/2010<br>3936<br>825.00<br>Due Now<br>Online<br>ONL<br>09/22/2011<br>09/22/2011                                                                                                    | ▶  <br>Isel                             |
| then Query Viewer, then<br>select the desired query:<br>VOUCHER_APPROVAL_<br>HISTORY1.<br><u>Approval Step Codes:</u><br>01 = Step A<br>02 = Step B<br>03 = Fiscal Office<br>04 = Central (Dept Admin)<br><u>Approval Status Codes:</u><br>A = Approved – Voucher<br>has been approved at this<br>level<br>D = Denied – Voucher has<br>been denied at this level.<br>Vouchers that have an<br>Approval Status of<br>"Denied" should either be<br>modified and approved, or                                         | View Results         Download results in         View All         Approval Instance         1       393726         2       393726         3       393726         4       393726         5       393726         5       393726         Summary       Related         Business Unit:       Voucher ID:         Voucher Style:       Contract ID:         Vendor Name:       Entry Status:         Match Status:       Approval Status:         Post Status:       Setoff Status                                                                                                    | 02= Step B<br>03= Fiscal Office<br>04= Central (Dept Admir           I:         Excel SpreadSheet         CSV Te         Ie           usiness Unit         Voucher         Approval Step           00         00015702         0           00         00015702         0           00         00015702         03           00         00015702         04           00         00015702         04           00         00015702         04           00         00015702         04           00         00015747         Regular           C&C SALES INC         10012 DARNELL ST           LENEXA, KS 66215-115:         Postable           Matched         Denied           Unposted         Not Processed by Setoff                                                                                                    | Approval Status I P P P P P P 1 1 1 1                                                                                                    | Date/Time<br>P=Pending<br>R=Recycle<br>S=Skipped<br>09/30/2011 10:04:38/<br>09/30/2011 10:04:38/<br>09/30/2011 10:04:38/<br>09/30/2011 10:04:38/<br>09/30/2011 10:04:38/<br>09/30/2011 10:04:38/<br>09/30/2011 10:04:38/<br>10:04:38/<br>09/30/2011 10:04:38/<br>09/30/2011 10:04:38/<br>09/30/2011 10:04:38/<br>09/30/2011 10:04:38/<br>09/30/2011 10:04:38/<br>09/30/2011 10:04:38/<br>09/30/2011 10:04:38/<br>09/30/2011 10:04:38/<br>10:04:38/<br>1 | First                                                                                                    | Isee                                    |
| then Query Viewer, then<br>select the desired query:<br>VOUCHER_APPROVAL_<br>HISTORY1.<br><u>Approval Step Codes:</u><br>01 = Step A<br>02 = Step B<br>03 = Fiscal Office<br>04 = Central (Dept Admin)<br><u>Approval Status Codes:</u><br>A = Approved – Voucher<br>has been approved at this<br>level<br>D = Denied – Voucher has<br>been denied at this level.<br>Vouchers that have an<br>Approval Status of<br>"Denied" should either be<br>modified and approved, or<br>deleted from SMART                   | View Results         Download results in         View All         Approval Instance         1       393726         2       393726         3       393726         4       393726         5       393726         5       393726         Summary       Related         Business Unit:       Voucher ID:         Voucher Style:       Contract ID:         Vendor Name:       Entry Status:         Match Status:       Approval Status:         Post Status:       Setoff Status                                                                                                    | 02= Step B<br>03= Fiscal Office<br>04= Central (Dept Admir           I:         Excel SpreadSheet         CSV Te         Ie           usiness Unit         Voucher         Approval Step           00         00015702         0           00         00015702         0           00         00015702         03           00         00015702         04           00         00015702         04           00         00015702         04           00         00015702         04           00         00015702         04                                                                                                    | Approval Status          P       Approval Status         I       P         P       P         P       P         P       P         I       P         1       I                                                                                                    | Date/Time P=Pending R=Recycle S=Skipped  Date/Time 09/30/2011 10:04:38, 09/30/2011 10:04:38, 09/30/2011 10:04:38, 09/30/2011 10:04:38, 09/30/2011 10:04:38, 09/30/2011 10:04:38, Voucher Attributes Invoice Date: Invoice Date: Invoice Total: Pay Terms: Voucher Source: Origin: Created By: Modified: Modified By: RS Type:                                                                                                    | First                                                                                                    | ■ Ise                                   |
| then Query Viewer, then<br>select the desired query:<br>VOUCHER_APPROVAL_<br>HISTORY1.<br>Approval Step Codes:<br>01 = Step A<br>02 = Step B<br>03 = Fiscal Office<br>04 = Central (Dept Admin)<br>Approval Status Codes:<br>A = Approved – Voucher<br>has been approved at this<br>level<br>D = Denied – Voucher has<br>been denied at this level.<br>Vouchers that have an<br>Approval Status of<br>"Denied" should either be<br>modified and approved, or<br>deleted from SMART.                                | View Results         Download results in         View All         Approval Instance         1       393726         2       393726         3       393726         4       393726         5       393726         5       393726         Summary       Related         Business Unit:       Voucher ID:         Voucher Style:       Contract ID:         Vendor Name:       Entry Status:         Match Status:       Approval Status:         Post Status       Setoff Status         Budget Status:       Setoff Status                                                                                                    | 02= Step B<br>03= Fiscal Office<br>04= Central (Dept Admir           I:         Excel SpreadSheet         CSV Te         Ie           usiness Unit         Voucher         Approval Step           00         00015702         0           00         00015702         0           00         00015702         0           00         00015702         0           00         00015702         04           00         00015702         04                                                                                                    | P Approval Status I P P P P P I I I I I I I I I I I I I                                                                                                    | Date/Time<br>P=Pending<br>R=Recycle<br>S=Skipped<br>09/30/2011 10:04:38/<br>09/30/2011 10:04:38/<br>09/30/2011 10:04:38/<br>09/30/2011 10:04:38/<br>09/30/2011 10:04:38/<br>09/30/2011 10:04:38/<br>09/30/2011 10:04:38/<br>10:04:38/<br>09/30/2011 10:04:38/<br>09/30/2011 10:04:38/<br>09/30/2011 10:04:38/<br>09/30/2011 10:04:38/<br>09/30/2011 10:04:38/<br>09/30/2011 10:04:38/<br>09/30/2011 10:04:38/<br>09/30/2011 10:04:38/<br>10:04:38/<br>1 | First 1-5 of 5 (<br>Approver U<br>AM UC4<br>AM AM<br>AM<br>AM<br>AM<br>AM<br>AM<br>AM<br>AM<br>AM<br>AM<br>AM<br>AM<br>AM<br>A                                                                                                    | ▶ I see                                 |
| then Query Viewer, then<br>select the desired query:<br>VOUCHER_APPROVAL_<br>HISTORY1.<br><u>Approval Step Codes:</u><br>01 = Step A<br>02 = Step B<br>03 = Fiscal Office<br>04 = Central (Dept Admin)<br><u>Approval Status Codes:</u><br>A = Approved – Voucher<br>has been approved at this<br>level<br>D = Denied – Voucher has<br>been denied at this level.<br>Vouchers that have an<br>Approval Status of<br>"Denied" should either be<br>modified and approved, or<br>deleted from SMART.                  | View Results         Download results in         View All         Approval Instance         1       393726         2       393726         3       393726         4       393726         5       393726         Summary       Related         Business Unit:       Voucher ID:         Voucher Style:       Contract ID:         Vendor Name:       Entry Status:         Match Status:       Approval Status:         Post Status:       Setoff Status         Budget Status:       Budget Status:                                                                                                    | C&C SALES INC<br>10015347<br>Regular<br>C&C SALES INC<br>10012 DARNELL ST<br>LENEXA, KS 66215-115<br>Postable<br>Matched<br>Denied<br>Unposted<br>Not Processed by Setoff                                                                                                    | Approval Status I P P P P P P I I I I I I I I I I I I                                                                                                    | Date/Time<br>P=Pending<br>R=Recycle<br>S=Skipped<br>09/30/2011 10:04:38/<br>09/30/2011 10:04:38/<br>10:04:38/<br>10:04:38/<br>1 | First 1-5 of 5 (<br>Approver L<br>AM UC4<br>AM AM<br>AM<br>AM<br>AM<br>AM<br>AM<br>AM<br>AM<br>AM<br>AM<br>AM<br>AM<br>AM<br>A                                                                                                    | ) (see                                  |
| then Query Viewer, then<br>select the desired query:<br>VOUCHER_APPROVAL_<br>HISTORY1.<br>Approval Step Codes:<br>01 = Step A<br>02 = Step B<br>03 = Fiscal Office<br>04 = Central (Dept Admin)<br>Approval Status Codes:<br>A = Approved – Voucher<br>has been approved at this<br>level<br>D = Denied – Voucher has<br>been denied at this level.<br>Vouchers that have an<br>Approval Status of<br>"Denied" should either be<br>modified and approved, or<br>deleted from SMART.<br>I = Initiated – The voucher | View Results         Download results in         View All         Approval Instance         1       393726         2       393726         3       393726         4       393726         5       393726         Summary       Related         Business Unit:       Voucher ID:         Voucher ID:       Voucher Style:         Contract ID:       Vendor Name:         Entry Status:       Match Status:         Approval Status:       Post Status         Budget Status:       Budget Misc Status:                                                                                                    | C&C SALES INC<br>10015747<br>Regular<br>C&C SALES INC<br>10012 DARNELL ST<br>LENEXA, KS 66215-115<br>Postable<br>Matched<br>Denied<br>Unposted<br>Not Processed by Setoff                                                                                                    | Approval Status I P P P P P P I I I I I I I I I I I I                                                                                                    | Date/Time P=Pending R=Recycle S=Skipped  Date/Time 09/30/2011 10:04:38/ 09/30/2011 10:04:38/ 09/30/2011 10:04:38/ 09/30/2011 10:04:38/ 09/30/2011 10:04:38/ 1nvoice Date: Invoice Date: Invoice Total: Pay Terms: Voucher Source: Origin: Created: Created By: Modified: Modified: Modified By: RS Type: Iose Status:                                                                                                    | First 1-5 of 5 [<br>Approver L<br>AM UC4<br>AM AM<br>AM AM<br>AM AM<br>10/01/2010<br>3936<br>825.00<br>Due Now<br>Online<br>09/22/2011<br>09/22/2011<br>09/22/2011                                                                                                    | ary<br>U                                |

|     | (batch) process                                                                                                    |                                                                                                    |
|-----|----------------------------------------------------------------------------------------------------|----------------------------------------------------------------------------------------------------|
|     | (batch) process.                                                                                                    |                                                                                                    |
|     | N Not Applicable The                                                                                                    |                                                                                                    |
|     | <b>N</b> = <b>NOT Applicable</b> – The                                                                                                    |                                                                                                    |
|     | approval step is not                                                                                                    |                                                                                                    |
|     | needed for this voucher.                                                                                                    |                                                                                                    |
|     | ( <i>For example:</i> voucners                                                                                                    |                                                                                                    |
|     | under \$5000.00 total would                                                                                                    |                                                                                                    |
|     | have an IN for Step 04                                                                                                    |                                                                                                    |
|     | because they are not                                                                                                    |                                                                                                    |
|     |                                                                                                    |                                                                                                    |
|     | approvarj                                                                                                    |                                                                                                    |
|     | <b>P - Pending</b> - Vouchers                                                                                                    |                                                                                                    |
|     | are awaiting approval                                                                                                    |                                                                                                    |
|     | are awaring approval.                                                                                                    |                                                                                                    |
|     | <b>R</b> = <b>Recycle</b> – The State                                                                                                    |                                                                                                    |
|     | of Kansas is not using this                                                                                                    |                                                                                                    |
|     | status.                                                                                                    |                                                                                                    |
|     |                                                                                                    |                                                                                                    |
|     | S = Skipped – The                                                                                                    |                                                                                                    |
|     | voucher has skipped                                                                                                    |                                                                                                    |
|     | indicated approver levels                                                                                                    |                                                                                                    |
|     | and accepted approval                                                                                                    |                                                                                                    |
|     | from a higher level.                                                                                                    |                                                                                                    |
|     |                                                                                                    |                                                                                                    |
|     |                                                                                                    |                                                                                                    |
| F   | Control Groups (Step 10)                                                                                                    |                                                                                                    |
|     |                                                                                                    |                                                                                                    |
| 10. |                                                                                                    |                                                                                                    |
|     | Control groups are an                                                                                                    | Summary Related Documents Invoice Information Payments Voucher Attributes Error Summary                                                                                                    |
|     | option in SMART.                                                                                                    | Business Unit: Invoice Number: 10051672                                                                                                    |
|     | Therefore your Agency                                                                                                    | Voucher ID:     00004139     Invoice Date:       Voucher Style:     Regular     Action:                                                                                                    |
|     | <i>may NOT be using</i> the                                                                                                    | Setoff Status: Not Eligible for Setoff Interfund Status N/A                                                                                                    |
|     | Control Groups option in                                                                                                    | Copy from a Source Document                                                                                                    |
|     | SMART.                                                                                                    | PO Unit: Purchase Order: Copy PO Worksheet Copy Option: None                                                                                                    |
|     |                                                                                                    | Vendor: 00000046542 00 Due Now 🛒 Basis Dt Type Inv Date                                                                                                    |
|     | If your Agency is using                                                                                                    | Name:         AMERREDC-013         Control Group:         0000000735         Comments(0)           Location:         001         Accounting Date:         03/22/2012                                                                                                    |
|     | Control Groups:                                                                                                    | *Address: 2 Advanced Vendor Search *Currency: USD Non Merchandise Summary                                                                                                    |
|     | It is important to know that                                                                                                    | American Red CROSS         Total:         Tradition           25688 NETWORK PLACE         Difference         0.00         Session Defaults                                                                                                    |
|     | a Control Group must                                                                                                    | CHICAGO, IL 60673-1256 Withholding                                                                                                    |
|     | a <b>Control Group</b> must                                                                                                    |                                                                                                    |
|     | have a Status of vermen                                                                                                    |                                                                                                    |
|     | associated vouchers are                                                                                                    |                                                                                                    |
|     | eligible for payment                                                                                                    |                                                                                                    |
|     | engible for payment.                                                                                                    |                                                                                                    |
|     | Navigation:                                                                                                    |                                                                                                    |
|     | From the <b>Home</b> page click                                                                                                    |                                                                                                    |
|     | on Accounts Pavable.                                                                                                    |                                                                                                    |
|     | Therefore your Agency<br><i>may NOT be using</i> the<br>Control Groups option in<br>SMART.<br><i>If your Agency is using</i><br><i>Control Groups:</i> | Voucher Style:     Regular     Action:     Inforce pare.       Setoff Status:     Not Eligible for Setoff     Interfund Status     N/A       Copy from a Source Document     Interfund Status     N/A       PO Unit:     Purchase Order:     Copy/EO     Worksheet Copy Option:     None       Vendor:     0000046542     *Pay Terms:     00     Due Now     Basis Dt Type Inv Date       Name:     AMERREDC-013     Accounting Date:     03/22/2012     Location:     Ool       *Address:     2     to the to the top of the top of top of top of to |

| then <b>Control Groups</b> , then    | Assignment Accounting Vouchering Options Vouchers Tax Options                                                                                                    |
|--------------------------------------|----------------------------------------------------------------------------------------------------|
| Group Information,                   | Unit: Group: 0000000735                                                                                                    |
| Assignment tab.                      | Control Totals Adding Find   View All First 4, Actual Totals                                                                                                    |
|                                      | Image: Second second second |
| Enter the <b>business Unit</b>       | Gross Amt: 308.92 17.00 + - 308.92 2                                                                                                    |
| and the <b>Control Group</b>         | Nbr of 291.92 + - Differences                                                                                                    |
| <b>number</b> (which is found in     | Gross Amount Difference                                                                                                    |
| the <b>Control Group</b> field       | Status 0.00                                                                                                    |
| located on the <b>Invoice</b>        | Assigned Voucher Totals Difference                                                                                                    |
| Information tab of the               | Assigned                                                                                                    |
| weigher)                             | A Open<br>Ready for Review                                                                                                    |
| voucher).                            | Supervisor Set Aside                                                                                                    |
|                                      | Starting From: 00000000                                                                                                    |
| On the Assignment page,              | DUB: USIZZITZ S.Z9FM COMPLEXA                                                                                                    |
| select "Verified" from the           |                                                                                                    |
| Status drop-down list, then          |                                                                                                    |
| click the Save button.               |                                                                                                    |
|                                      |                                                                                                    |
| G. Scheduled Due Date (Step          | 9 11)                                                                                                    |
|                                      |                                                                                                    |
| The Scheduled Due Date               | Summary Related Documents Invoice Information Payments Voucher Attributes Error Summary                                                                                                    |
| on a voucher is calculated           | Business Unit:         Invoice Number:         9776126626           Voucher ID:         00005960         Invoice Date:         06/12/2012                                                                                                    |
| using the <b>Invoice Date</b>        | Voucher Style: Regular Action: Run Print Invoice                                                                                                    |
| and <b>Pay</b> (ment) <b>Terms</b> . | Setoff Status: Not Processed by Setoff Total: 534.00                                                                                                    |
|                                      | 241 SW 32ND TER                                                                                                    |
| If the Scheduled Due date            | TOPEKA, KS 66611-2295                                                                                                    |
| <i>is in the future</i> , the        | Payment Information Find   View All First 🗹 1 of 1 🕒 Last                                                                                                    |
| voucher will not be                  | Scheduled Payment: 1 *Remit to: 0000027867 Q 5 Gross Amount: 534.00 USD                                                                                                    |
| selected for payment until           | Location: 001 Q Discount: 0.00 USD Discount Denied                                                                                                    |
| that date has arrived.               | *Address: 24 Q                                                                                                    |
|                                      | W W GRAINGER INC<br>PO BOX 419267 Scheduled Due: 06/12/2012 3                                                                                                    |
| You can manually change              | DEPT 811121136 Discount Due:                                                                                                    |
| the Scheduled Due date               | KANSAS CITY, MO 64141-6267 Accounting Date:                                                                                                    |
| on the voucher by                    |                                                                                                    |
| selecting a different date in        |                                                                                                    |
| this field and then saving           |                                                                                                    |
| the voucher                          |                                                                                                    |
|                                      |                                                                                                    |
|                                      |                                                                                                    |

#### H. Vendor Status: Address / Location (Step 12)

12.

To be eligible for payment, the Vendor, Vendor Address, and the Vendor Location listed on the Payments tab of the voucher must each be in the appropriate status (explanations follow).

Navigation:

From the left navigation

click on Vendors, then

On the Summary page, verify that the vendor

Status is "Approved".

status, please have your Agency Security Liaison open a Service Desk request for further

assistance.

menu on the **Home** page,

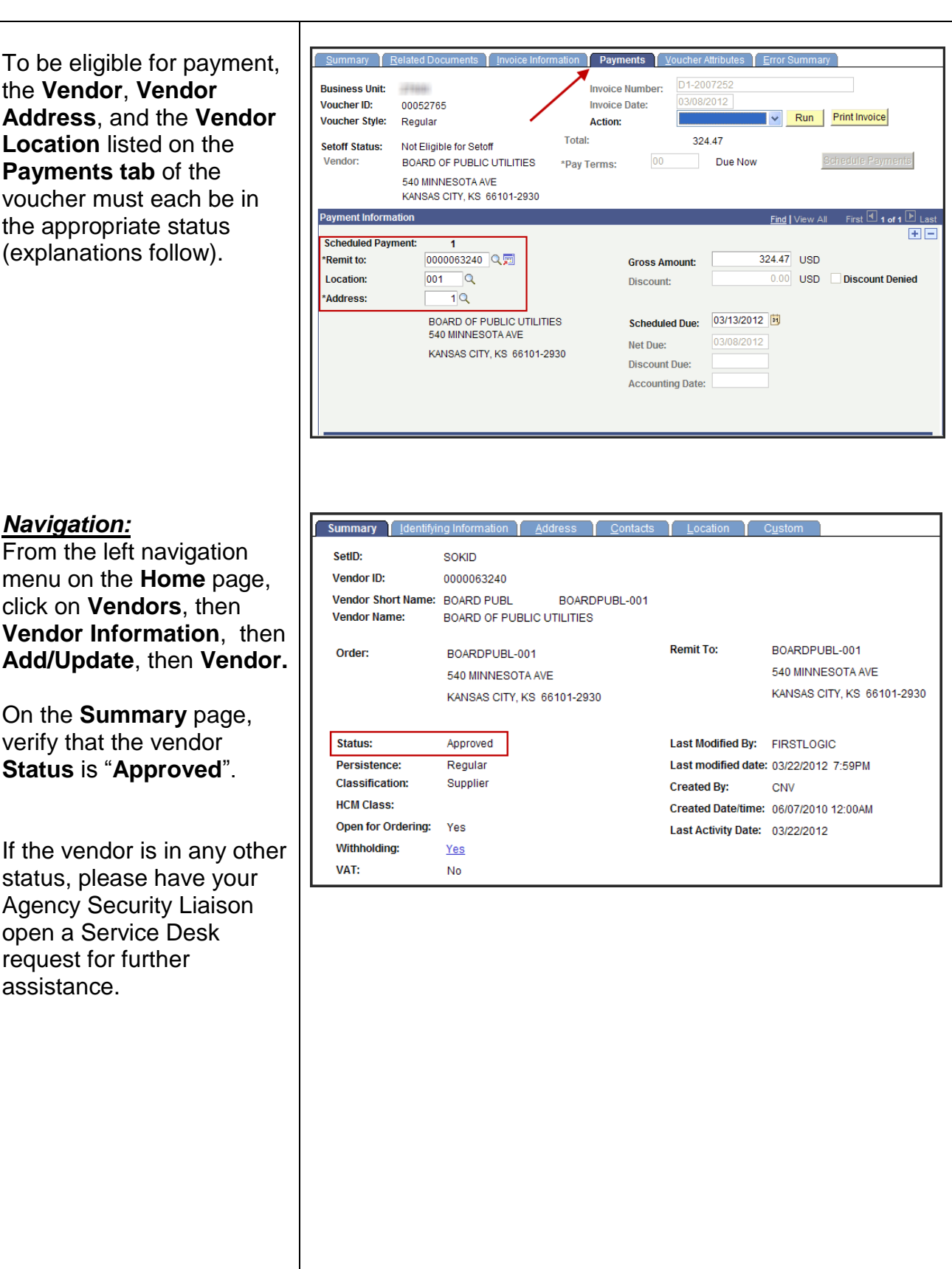

| On the Address page, in<br>the Vendor Address<br>section, for each Address<br>ID record:<br>In the Details section,<br>verify that the Status is<br>"Active" (as shown at<br>right).<br>If the Status is "Inactive"<br>please have your Agency<br>Security Liaison open a                                                                                                    | Summary       Identifying Information       Address       Qentacts       Location       Oustom         SettD:       SOKID       Vendor Address Search         Vendor:       0000063240       Short Vendor Name:       BOARDPUBL-001       Name:       BOARD OF PUBLIC UTILITIES         Vendor Address       Find   View All       First 1 of 9 Lest       I of 9 Lest         Address ID:       1       Image: Status       I of 1 PL Last         Details       Find   View All       First 1 of 1 PL Last         Effective Date:       01/01/1901       Image: Status       Address 1:         Country:       USA       United States       Address 2:         Address 3:       Image: Status       G66101-2930         State:       KS<       Kansas         Email ID:       Image: Status       Status                                                                                                    |
|----------------------------------------------------------------------------------------------------|----------------------------------------------------------------------------------------------------|
| Service Desk request for<br>further assistance.<br>On the Location page, in<br>the Location section, for<br>each Location code<br>record (in the Location<br>field):<br>In the Details section,<br>verify that the Status is<br>"Active" (as shown at<br>right).<br>If the Status is "Inactive"<br>please have your Agency<br>Security Liaison open a<br>Service Desk request for<br>further assistance. | Summary       Identifying Information       Address       Contacts       Location       Custom         SettD:       SOKID       Vendor:       0000063240       Short Vendor Name:       BOARDPUBL-001       Name:       BOARD OF PUBLIC UTILITIES         A vendor location is a default set of rules which define how you conduct business with a vendor.       Image: Contacts       First I or 3       Last         Image: Location:       Image: Contacts       Image: Contacts       First I or 3       Last         Image: Location:       Image: Contacts       Image: Contacts       First I or 3       Last         Image: Location:       Image: Contacts       Image: Contacts       First I or 3       Last         Image: Location:       Image: Contacts       Image: Contacts       First I or 3       Last         Image: Location:       Image: Contacts       First I or 3       Last       Image: Contacts       Image: Contacts |

### I. Hold Payment (Step 13)

### 13.

On the **Payments** page, **Payment Options** section, vouchers that have the "**Hold Payment**" checkbox selected are NOT eligible to process for payment.

Vouchers may be placed on "**Hold Payment**" for a variety of reasons (either by the Agency or by Central Processing). SMART has a list of **Hold Reasons** from which to choose.

To view the list of available **Hold Reason** options, click the Look-up button (Magnifying Glass icon to the right of the field).

If the voucher has the "Hold Payment" checkbox selected, research the reason for placing the voucher on hold (within your Agency), and if appropriate, remove the hold.

If your research does not reveal the hold reason to you within your Agency, please have your Agency Security Liaison open a Service Desk request for further assistance.

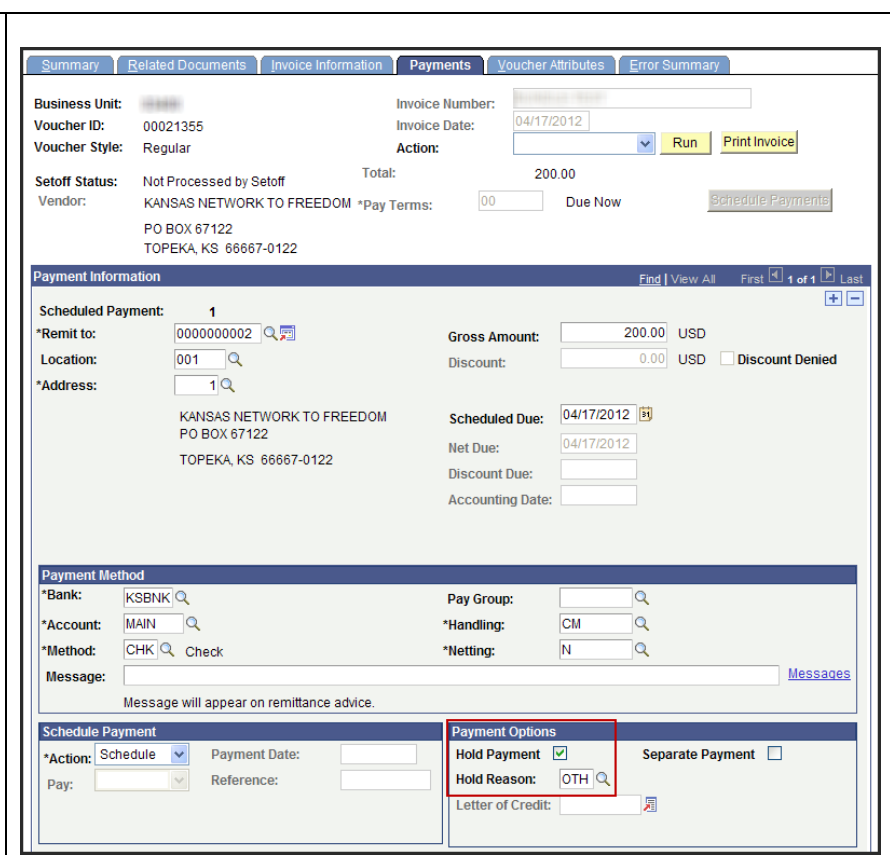

| J.  | Credit Balance (Step 14)                                                                                                    |                                                                                                    |
|-----|----------------------------------------------------------------------------------------------------|----------------------------------------------------------------------------------------------------|
| 14. | All <b>scheduled payments</b><br>to a specific vendor must<br>have a <b>net balance of</b><br><b>\$0.00</b> <u>OR</u> a positive<br>dollar amount balance in<br>order to be eligible for<br>paycycle. |                                                                                                    |
|     | Additionally, each of the<br>vouchers must also have<br>the <u>SAME</u> Vendor ID,<br>Location, Address, and<br>Handling Code listed on<br>the Payments page of the<br>voucher.                       | Business Unit:     Invoice Number:     9677755606       Voucher ID:     00002538     Invoice Date:     11/03/2011       Voucher Style:     Regular     Action:     Invoice Date:     11/03/2011       Setoff Status:     Not Eligible for Setoff     Total:     49.70       Vendor:     W W GRAINGER INC     *Pay Terms:     00     Due Now       PO BOX 419267     KANSAS CITY, MO 64141-6267     Find   View All     First I of 1 * Last       Scheduled Payment:     1     Image: Scheduled Payment:     Image: Scheduled Payment:     Image: Scheduled Payment:       Incation:     001     Discount:     0.00     USD     Discount:     Discount: |
|     | In the example (Voucher<br>Payments page shown at<br>right), it was reported that<br>this voucher will not<br>process for payment.                                                                    | *Address:       1Q         W W GRAINGER INC<br>241 SW 32ND TER<br>TOPEKA, KS 66611-2295       Scheduled Due:       12/30/2011         Discount Due:       11/03/2011         Discount Due:       Accounting Date:         *Account:       KSBNK Q       Pay Group:         *Account:       MAIN       Main                                                                                                    |
|     | <u>Solution:</u><br>To investigate, navigate to<br>the Scheduled Payment<br>Inquiry page.                                                                                                    |                                                                                                    |
|     | <u>Navigation:</u><br>From the Home page – left<br>navigation menu, click on<br>Accounts Payable, then<br>Review Accounts<br>Payable Info, then<br>Vendor, Scheduled<br>Payment.                      |                                                                                                    |
|     | In the <b>Search Criteria</b><br>section, enter the<br><b>Business Unit</b> and the<br><b>Vendor ID</b> number, and<br>then click the <b>Search</b><br>button.                                        |                                                                                                    |

The search results are returned in the **Scheduled Payment Listing** section at the bottom of the page.

On the Schedule Details tab, Voucher ID column, SMART displays ALL the vouchers for the specified Business Unit and Vendor ID which are scheduled for payment.

Next, check the **Payments** page of **each voucher** to review the **Vendor ID** (**Remit to**), the Vendor **Location** code, the Vendor **Address** code, the voucher **Gross Amount**, and the **Handling** code.

A **Handling** Code is a two letter code that affects the sorting and distribution of paper checks.

Most vendors default with a Handling code of '**CM**' which stands for 'Central Mail'.

Checks with the 'CM' handling code are mailed out from the Central processing department (Dept of Administration).

If an Agency uses a specific handling code for their agency, someone in the Central processing office sorts out those checks.

These checks are then either mailed directly to the Agency, or the Agency comes to pick them up

| Scheduled                          | Paymer     | nt Inqu           | iry         |                 |              |                  |                                  |                 |
|------------------------------------|------------|-------------------|-------------|-----------------|--------------|------------------|----------------------------------|-----------------|
| Search Criteria                    |            |                   |             |                 |              |                  |                                  |                 |
|                                    |            |                   |             |                 |              |                  |                                  |                 |
| Search Name                        | ALL        |                   |             | Q               |              |                  |                                  |                 |
|                                    | From       |                   |             |                 | То           |                  |                                  |                 |
| Business Unit                      | <u>00</u>  |                   |             |                 |              | 00 Q             |                                  |                 |
| Vendor SetID                       | SOKIDQ     |                   |             |                 |              |                  |                                  |                 |
| Short Name                         | 000002786  | 7 0               |             |                 | Q            | 0007067          |                                  | Q               |
| Vendor ID                          | 00002780   |                   |             |                 | 00           | 0027807          | 4                                |                 |
| *Amount Rule                       | Any        | ~                 |             | ~               |              |                  |                                  |                 |
| Amount                             | / aly      | _                 |             |                 |              |                  |                                  |                 |
| Currency                           | USD Q      |                   |             |                 |              |                  |                                  |                 |
| Voucher Style                      |            |                   | •           | ~               |              |                  |                                  |                 |
| Approval Status                    |            | *                 |             |                 |              |                  |                                  |                 |
| Bank SetID                         | Q          |                   |             |                 |              |                  |                                  |                 |
| Bank Code                          | Q          |                   |             |                 |              |                  |                                  |                 |
| Bank Account                       | Q          |                   |             |                 |              |                  |                                  |                 |
| Payment Method                     |            | *                 |             |                 |              |                  |                                  |                 |
|                                    |            |                   |             |                 |              | On Hold          |                                  |                 |
| Remit SetID                        |            |                   |             |                 |              |                  |                                  |                 |
| Remit Vendor<br>Prenaid Applicable |            | Q                 |             |                 |              |                  |                                  |                 |
| Financial Sanction                 |            |                   |             |                 |              |                  |                                  |                 |
| Status                             | •          |                   |             |                 |              |                  |                                  |                 |
| Max Rows                           | 300        | Searc             | :hС         | Clear           |              |                  |                                  |                 |
| Display Currency                   | / Criteria |                   |             |                 |              |                  |                                  |                 |
| Sort Criteria                      |            |                   |             |                 |              |                  |                                  |                 |
| 1st sort: Vend                     | or ID      | *                 | Descendi    | ing 2nd s       | ort: Voucher | ID               | V Descending                     | Sort            |
|                                    |            |                   |             |                 |              |                  |                                  |                 |
| Scheduled Paymer                   | nt Listing | )etails T B       | ank Details |                 |              | <u>Customize</u> | <u>Find</u>   View All   🛗 First | 1-4 of 4 🕨 Last |
| Business<br>Unit Vouc              | her ID Nor | Payment<br>Method | Scheduled   | Hold<br>Payment | Gross Amou   | nt Trans         | Name                             | -               |
| 0000                               | 2433       | CHK               | 12/21/2011  |                 | -124 (       | 50 USD           | W W GRAINGER INC                 |                 |
| 0000                               | 2538       | СНК               | 12/30/2011  |                 | 40           |                  | W W GRAINGER INC                 |                 |
| 0000                               | 2765       | СНК               | 01/12/2012  |                 | 67 1         | 25 USD           | W W GRAINGER INC                 |                 |
| 0000                               | 3941 ·     | СНК               | 03/20/2012  |                 | 4,750 (      | 00 USD           | W W GRAINGER INC                 |                 |
| 0000                               |            |                   | 0.0.2012    |                 | 4,100.       |                  |                                  |                 |
|                                    |            |                   | Total Gros  | ss Amount       | :            |                  | 4,742.35 USD                     |                 |

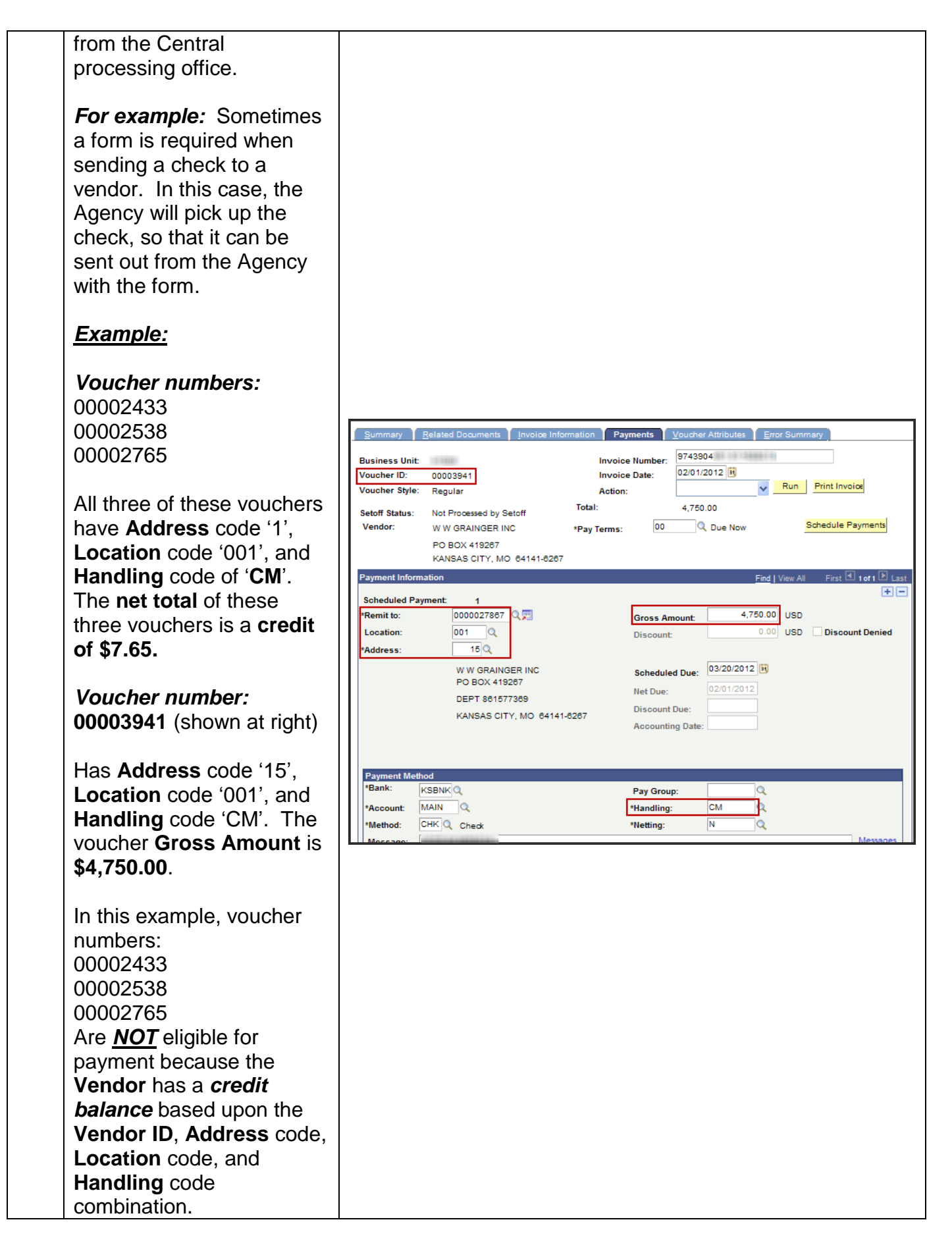